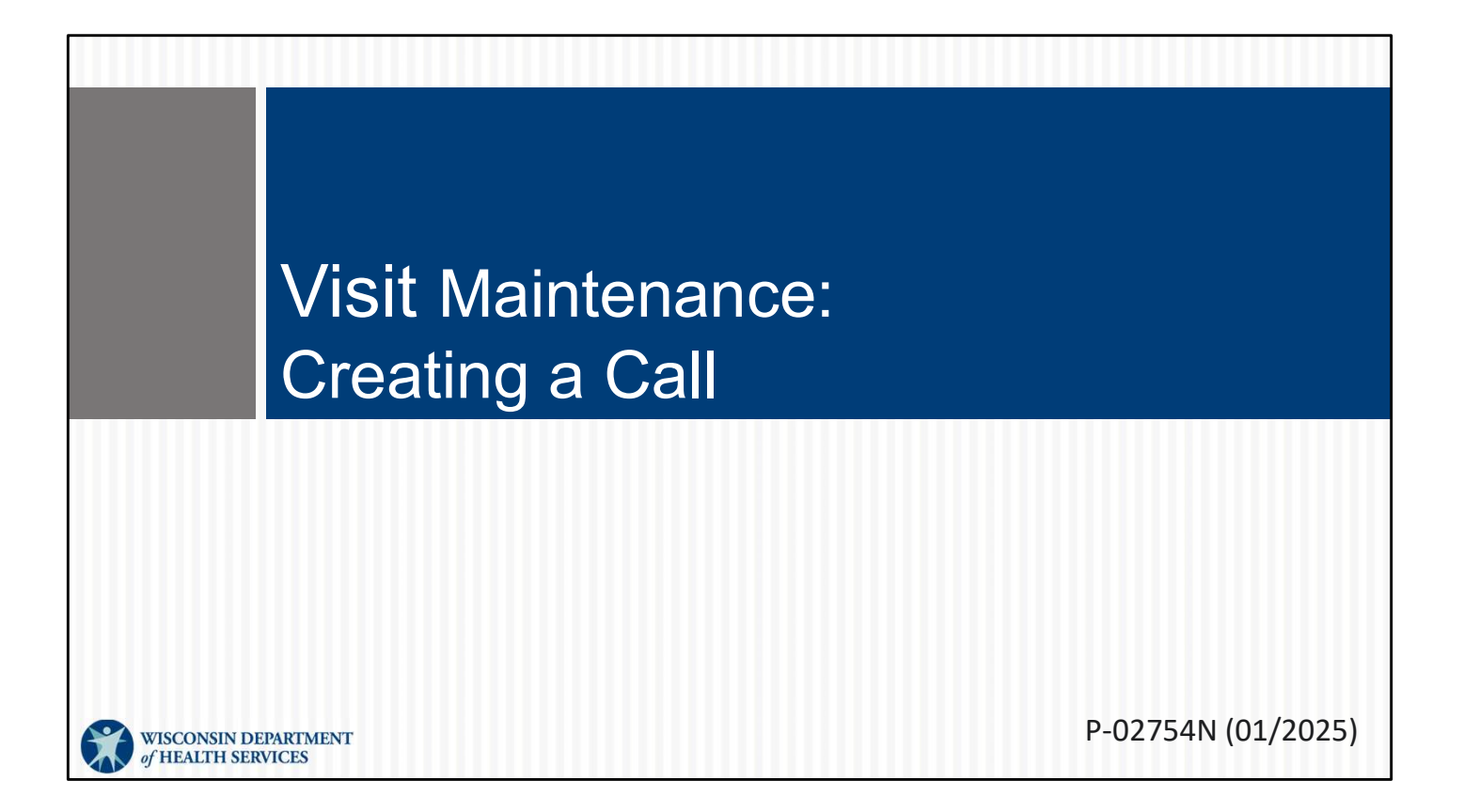

This is for administrators focused on adding a single call in to start a visit. For more info about all visit maintenance functions in the Sandata EVV Portal, see the "Visit maintenance and clearing exceptions in Sandata" section of <a href="http://www.dhs.wisconsin.gov/evv/training-administrators.htm">www.dhs.wisconsin.gov/evv/training-administrators.htm</a>

# Creating a Call

Creating a call is different from adding a manual call or creating an entire visit. Let's take a look.

### **Create Call**

Difference between Create Call, Manual Call, and Create Visit:

- Create Call has limited use. It is used when a visit is in progress, and *only an in call* needs to be created to start a visit.
- **Manual Call** is used when a visit exists in the past but is missing a single call in or call out time.
- Create Visit is used when an entire visit needs to be created, from start to finish.

What's the difference between Create Call, Manual Call, and Create Visit?

•Create Call has limited use. It is used when a visit is in progress, and only an in call needs to be created. Maybe the employee called the provider at the start of the visit because they could not use the usual check in method. We'll go over "Create Call" in this section of slides.

•Manual Call is used when a visit exists in the past but is missing a single call in or call out time. You might be able to merge with another incomplete visit, or you may need to add a single in or out time.

•Create Visit is used when an entire visit needs to be created, from start to finish.

3

# Create Call

### Use the **Filters** button to view visits and avoid duplicates.

| Sandata ≡             | Visit Maintenance / Manage Visits<br>collapse/expand navigation | Account: 91031 [] - martha.pings@dhs.wisconsin.gov 🕞 LOG OUT |
|-----------------------|-----------------------------------------------------------------|--------------------------------------------------------------|
| Q Navigate Modules    | CREATE VISIT CREATE CALL                                        | T FILTERS                                                    |
| Dashboard             | There are no records matching the provided search criteria      |                                                              |
| 🔮 Clients 🔹           |                                                                 |                                                              |
| Employees             |                                                                 |                                                              |
| ଦ୍ଧ Visit Maintenance |                                                                 |                                                              |
| A Reports             |                                                                 |                                                              |
| 🔩 Security 👻          |                                                                 |                                                              |
| 🖾 Online Manual       |                                                                 |                                                              |
|                       | -                                                               |                                                              |
|                       |                                                                 | 4                                                            |

It's best to start with Filters to look for the visit, so you can make sure the call is truly missing and you're not creating a duplicate.

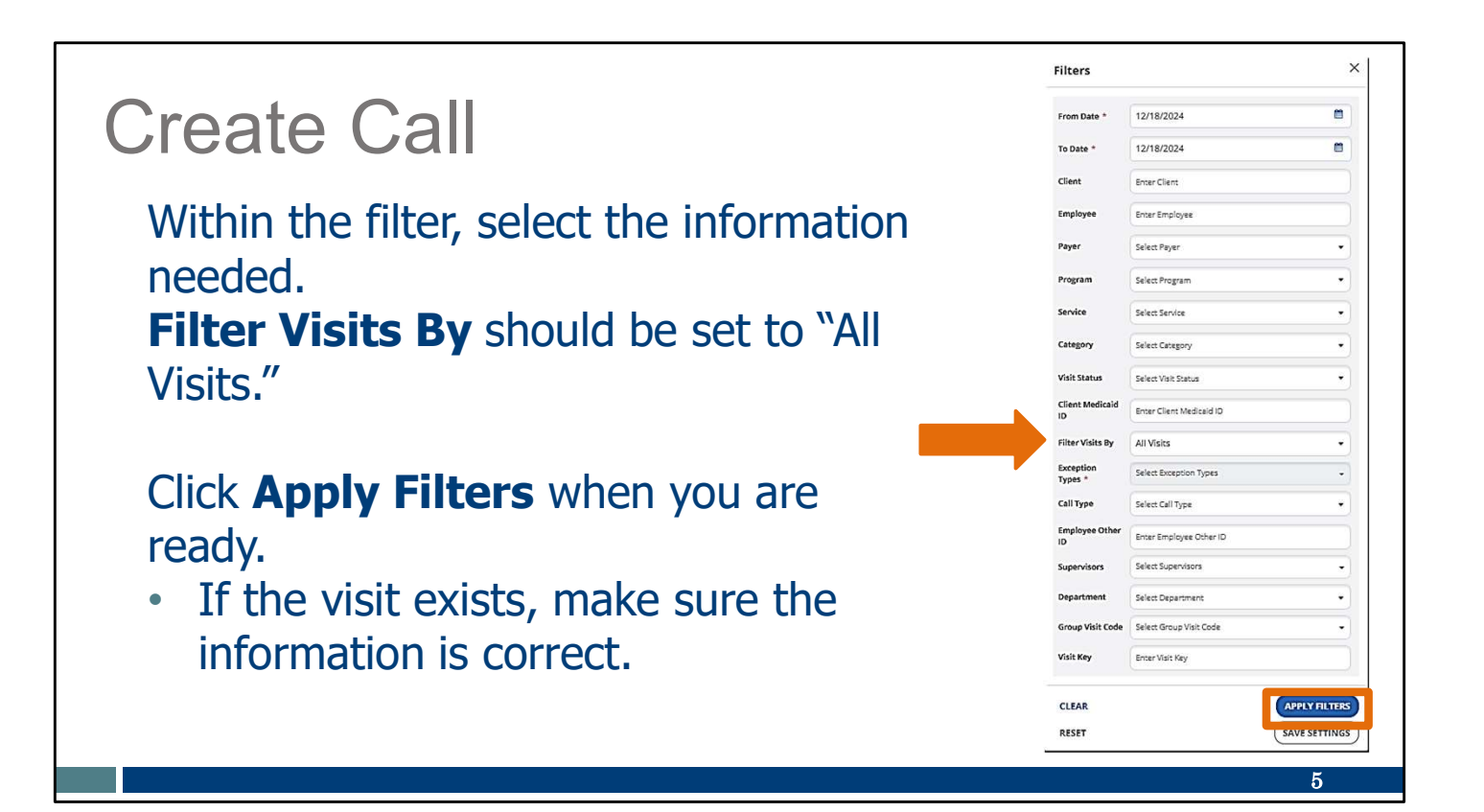

Use the drop-down menus in each field to filter the visit search. Fill in the fields desired – by date range, client name, employee name, or other information. You can keep some fields blank.

You can enter portions of a name if you are not sure of a spelling (for example, "Kell" if you are not sure if it's Kelly or Kelley).

Filter Visits By should be set to "All Visits."

Click "Appy Filters" when you are ready.

If the visit exists, simply sure the information is correct.

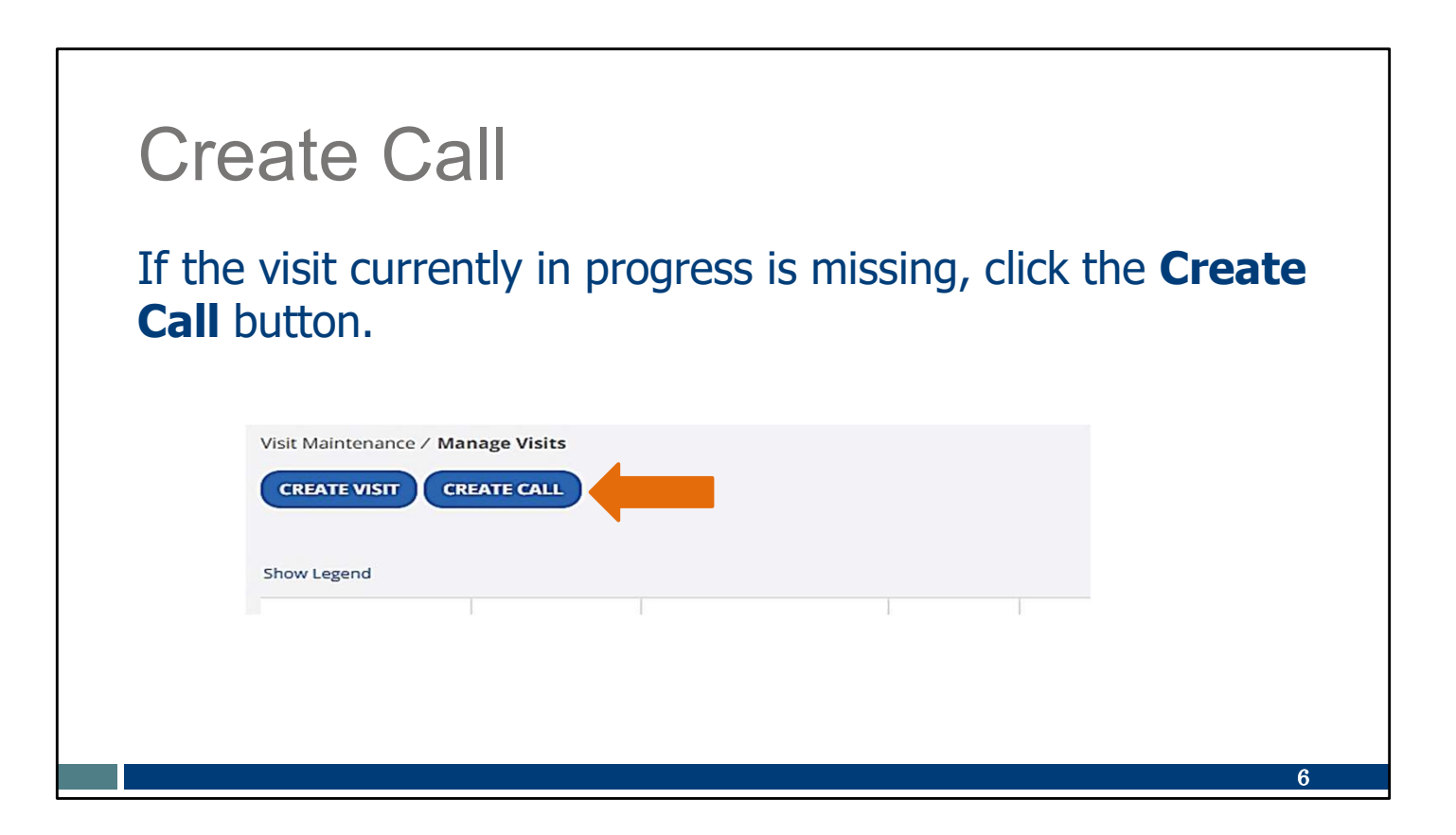

If the visit currently in progress isn't found, click the Create Call button.

#### **Create Call** Find the client. Use the Filters feature to shorten the list. Select the client using the Actions button on the right. Click Next. 1 Find Client Find Employee Set Date and Time CANCEL NEXT T FILTERS CLIENT NAME SUPERVISOR ♦ LAST ACTIVE DATE CLIENT ID CLIENT MEDICAID ID ACTIONS 994225 adams, adam 1231231231 0 837171 1231231222 0 adams, anna 0 913365 Adams, John 0007041776 0 2334444269 106550 ANTBCBS, NineNineFiveZeroFour 7

The numbered steps tabs at the top will automatically lead you through the information you'll need to add.

First, find the client. You can scroll down the list of all clients or use the Filters feature to shorten the list to one client's name.

Second, select the client using the Actions button on the right. Third, click Next.

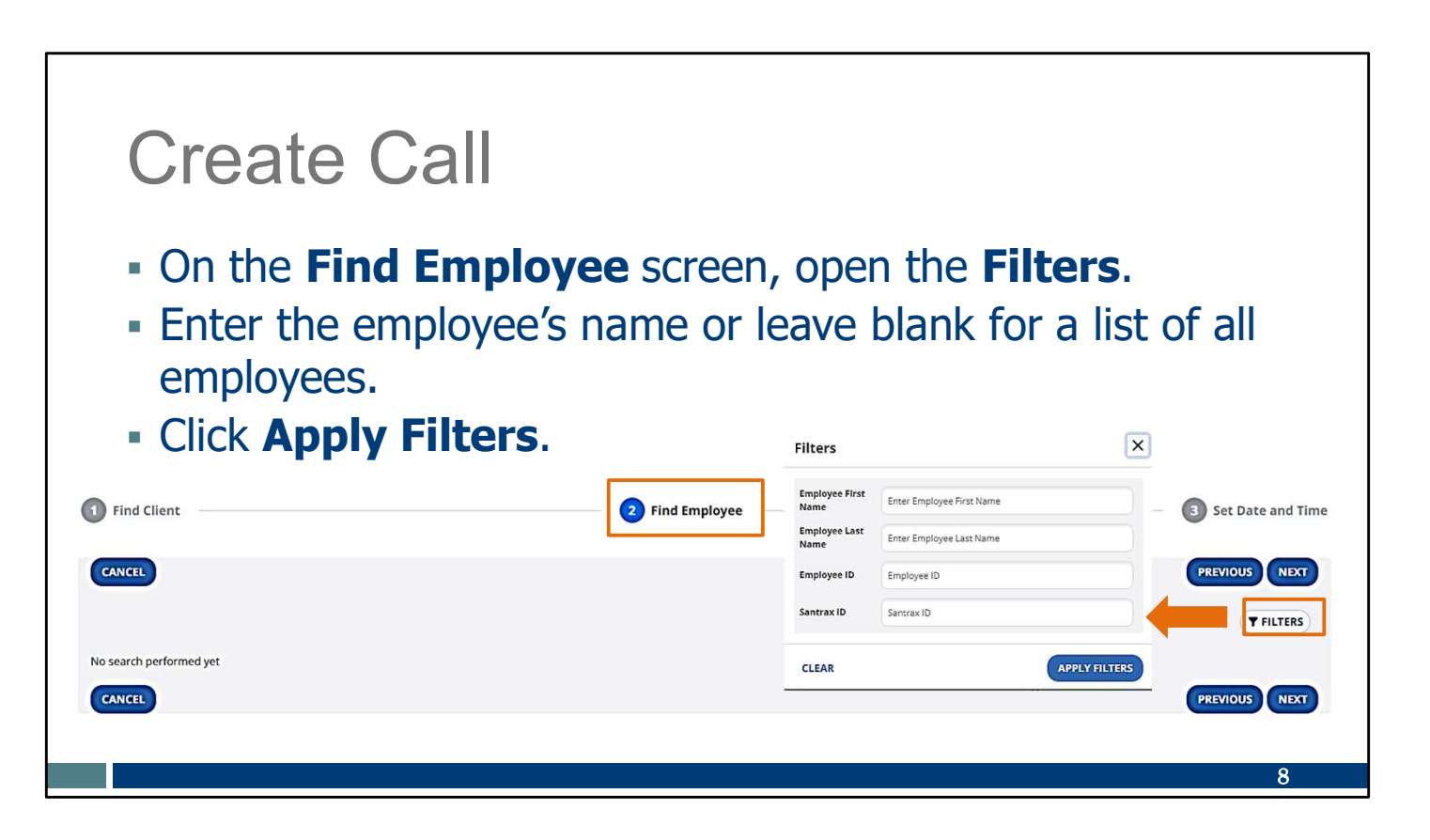

The Find Employee screen will display next.

Click on the Filters button to search for a specific employee name or leave it all blank for a list of all employees.

Click Apply Filters.

#### **Create Call** Select the employee, using the Actions button on the right. - Click Next. Find Client 2 Find Employee Set Date a Time CANCEL PREVIOUS NEXT T FILTERS ¢ CALIFY EMPLOYEE NAME € LAST ACTIVE DATE EMPLOYEE ID SANTRAX ID ACTIONS Bi in 0 759260 000759260 293890 Caregiver, Amber 000293890 ۲ Caregiver, Chris 000251948 0 251948 9

More than one employee may display, depending on the information you entered for the search.

Select the employee using the Actions button at the right. Click Next.

#### **Create Call** - Enter the start date and time, location, and service. - Click Save. Find Client 3 Set Date and Time 2 Find Employee CANCEL PREVIOUS SAVE \* indicates required field Call Date MM/DD/YYYY Call Time HH:MM AM/PM Time Zone 8 Ø 09/26/2024 08:00 AM US/Central • Location \* Service ٠ • Select Location Select Service GENERATE GROUP VISIT CANCEL 10

Now, the Set Date and Time screen will display.

Enter the remaining information: the start date and time, location, and service. Click Save.

| С                                                                                                    | reat             | te Ca           | all        |          |   |              |                |          |          |            |        |   |         |
|----------------------------------------------------------------------------------------------------|------------------|-----------------|------------|----------|---|--------------|----------------|----------|----------|------------|--------|---|---------|
| <ul> <li>The Visit Status is listed as "In Process."</li> <li>The visit will show an exception in the Call Out column until the visit is ended.</li> </ul> |                  |                 |            |          |   |              |                |          |          |            |        |   |         |
| CLIENT +                                                                                                    | EMPLOYEE +       | SERVICE         | VISIT +    | CALL \$  |   | CALL HOURS   | ADJUSTED<br>IN | ADJUSTED | ADJUSTED | VISIT      | ¢ DO N |   | ACTIONS |
| adams, adam                                                                                                    | Caregiver, Amber | Mechanical Vent | 09/26/2024 | 08:00 AM | • | 1.0000       | 08:00 AM       |          |          | In Process | 1      | 0 |         |
|                                                                                                    |                  |                 |            |          |   | Total: 00:00 |                |          |          |            |        |   |         |
| 25 V of 1                                                                                                    | entries          |                 |            |          |   |              |                |          |          |            |        |   | 1 > *   |
|                                                                                                    |                  |                 |            |          |   |              |                |          |          |            |        | ] | l1 .    |

Notice that the "Visit Status" column shows the visit is "In Process."

Since only a call in was created, the visit will show an exception in the Call Out column until the visit is ended.

## Resources

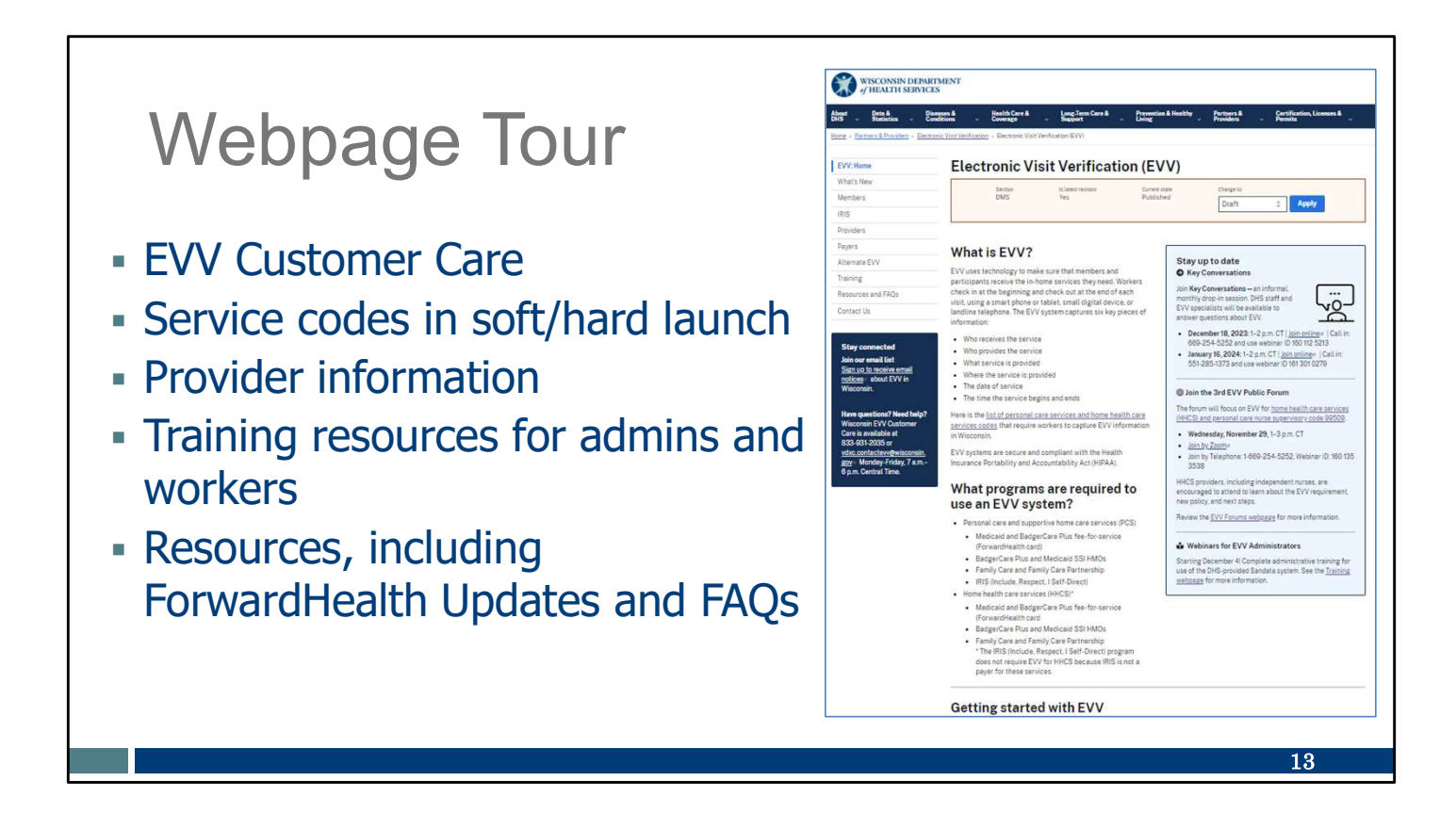

Now let's take a quick look at our Webpage tour: (switch to displaying website to click to the locations)

Let's start at the EVV home page. Here, and on every EVV webpage, you'll see the contact information for EVV Customer Care. If you've not signed up for EVV emails, every EVV webpage has the link for you. There's also information about upcoming opportunities in the upper right box.

On the left of each page is the navigation tabs. Let's take a look at a few of these.

We know there are questions about the which service codes will need EVV. You can find those codes, and see which are in soft launch or hard launch, at www.dhs.wisconsin.gov/evv/programadmin.htm

Providers will find information, including a to-do list to keep on track, at <u>www.dhs.wisconsin.gov/evv/providers.htm</u>

Providers and workers can find helpful training resources at <u>www.dhs.wisconsin.gov/evv/training.htm</u>,

The webinar list is on this page, as well as separate sections for admin and worker materials. If you're a video kind of person, there are videos available. If you're more of a reader, printable materials are here, too. And if you're looking for PowerPoints to present in a larger group, those are also available. Choose the kind of learning that works for your

situation.

Our Resources section has great information. FAQs are there, as well as ForwardHealth Updates <u>www.dhs.wisconsin.gov/evv/news.htm</u>

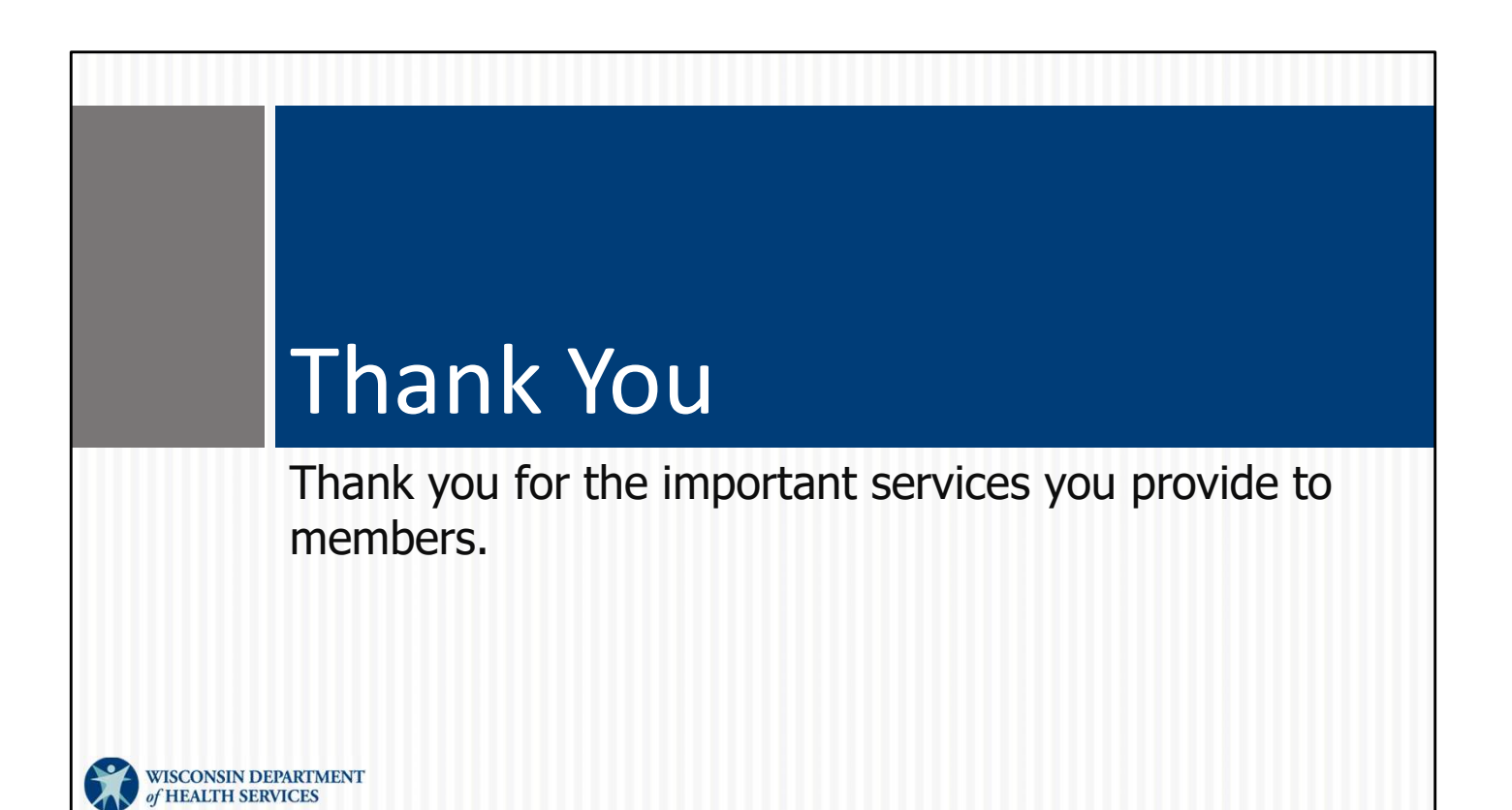